## Android WPA2 連線設定步驟

例:hTC New One

Step 1: 開啟無線網路,選擇" NPTU-WPA2"

| ue 🦘                                 | 🖸 🎧 41% 🗔 TA4:51 |
|--------------------------------------|------------------|
| < Wi-Fi                              | 開                |
| <b>LeaLea</b><br>已連線                 |                  |
| NPTU-GUEST                           |                  |
| NPTU-WEB                             |                  |
| NPTU-WPA2<br>透過 802.1x 加密保護          |                  |
| TANetRoaming                         | ((i·             |
| <b>info</b><br>透過 WEP 加密保護 (可        | 使用 WPS)          |
| <b>LeaLea_PSK</b><br>透過 WPA/WPA2 加密( | 保護               |

```
Step 2 :
```

EAP:PEAP / 階段2驗證:GTC

## 識別 / 密碼:email 帳密

| 21                              | s III. ڭ 🖸 | 39% 💶 下午4:59                                                                                                    |
|---------------------------------|------------|----------------------------------------------------------------------------------------------------|
| < Wi-Fi                         |            | 開                                                                                                    |
| NPTU-WPA2                       |            |                                                                                                    |
| <b>安全性</b><br>802.1x EAP        |            |                                                                                                    |
| EAP 方法                          |            |                                                                                                    |
|                                 | PEAP       |                                                                                                    |
| 階段2驗證                           |            |                                                                                                    |
|                                 | GTC        |                                                                                                    |
| 識別                              |            |                                                                                                    |
|                                 |            |                                                                                                    |
| 密碼                              |            |                                                                                                    |
|                                 |            |                                                                                                    |
|                                 |            |                                                                                                    |
| 取消                              |            | 連線                                                                                                    |
| <b>DSL-6641K</b><br>透過 WPA 加密保護 | Ě          | (in the second second s |

連線成功。

| ×1                           | 🏹 🛜 .ıll 40% 🗔 | 下午4:55 |
|------------------------------|----------------|--------|
| < Wi-Fi                      |                | :      |
| NPTU-WPA2                    |                |        |
| NPTU-WPA2                    |                |        |
| <b>狀態</b><br>已連線             |                |        |
| <b>訊號強度</b><br><sup>極佳</sup> |                |        |
| <mark>連結速度</mark><br>48Mbps  |                |        |
| <b>安全性</b><br>802.1x EAP     |                |        |
| <b>IP 位址</b><br>172.41.2.90  |                |        |
| 關閉                           | 中斷連線           |        |
| DSL-0041K<br>透過 WPA 加密保      | 護              | 3      |
| ACMEPV2<br>透過 WPA/WPA2       | 加密保護 (可使用 WPS) |        |